### Ⅳ.引落依頼データの承認

### (1)引落依頼データを承認する

ここでは、引落依頼データを承認する手順について説明しています。 「承認」しない場合は、申請者に差し戻してください。

●引落依頼データの承認締切時間 ・「口座振替」の場合 引落日の3営業日前の21:00まで 事前に終えていなければならない操作

承認

●引落依頼データの申請

この操作ができる権限者

[口座振替]

参照 P.286 引落依頼データの作成

申請された引落依頼データを承認します。「承認」しない場合は、引落依頼データを申請者に差し戻すことができます。所定の承認 締切時間までに承認を行わなければ、引落日に口座振替が行われませんので未承認データの有無を随時確認してください。

| 機能 | 内容                                              |
|----|-------------------------------------------------|
| 承認 | 承認権限者が申請された引落依頼データを承認します。これで引落依頼の一連の操作が完了となります。 |
| 差戻 | 承認権限者が申請された引落依頼データを承認せず、申請者に差し戻します。             |

なお、「口座振替」では、照会・振込振替サービスの「振込・振替」とは異なり、承認者が承認時に引落依頼データの内容を修正して承認することはできません。 その場合は、一度「差戻」が必要です。

#### 操作の流れ

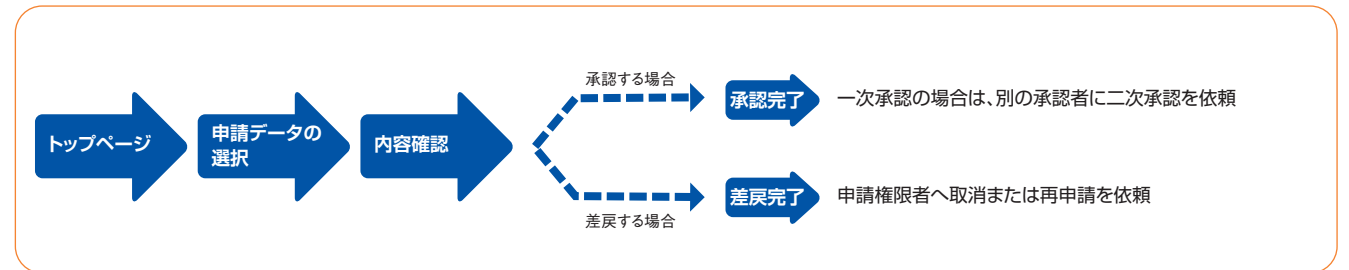

- 317 -

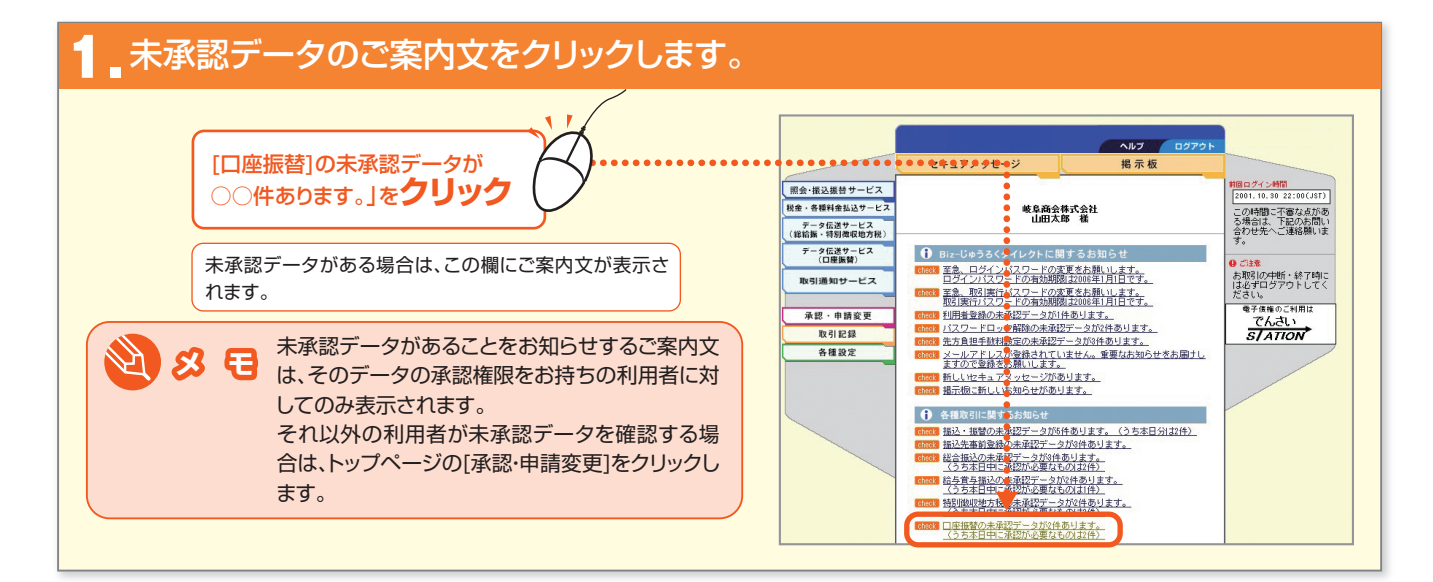

|          |             |                  | /       | /       |                   | 承認·申請変更                          | . 振込·振替 / 振込先事前;               | 登録 総合描込                                   | 給与賞与振込 特別徴                   | 収地方税                  | 先方負担手数料書         | 設定             |
|----------|-------------|------------------|---------|---------|-------------------|----------------------------------|--------------------------------|-------------------------------------------|------------------------------|-----------------------|------------------|----------------|
|          |             |                  |         |         |                   | 口座振替 利用                          | 者登録 パスワードロッ:                   | フ南郓家                                      |                              | ₩ 455.80 <sup>0</sup> | 申請データ選択 ▶ 8      | 内容確認           |
|          | [選択         | ]ボタンを <b>クリッ</b> | 2       | •••••   | • • • • • • • • • | <u>申請デー:</u><br><□座振替>           | マの選択                           | •••••                                     | •••••                        | ••••                  |                  | •••            |
| ĺ        | 1面面         | 1520明細ずつ表示。      | やわます。続き | の明細を表示  | する場               | 回座振替の承認<br>・各サービスの利<br>「四座振録]212 | 締切時間)<br>「認繕切時間は以下のとおりで        | ! <b>†</b> .                              |                              |                       |                  |                |
|          | 「画面<br>合は、[ | 次の画面へ]をクリック      | っしてください | 。<br>。  |                   | ・引落日欄に<br>・引落日欄に<br>・引落日欄に       | が表示されている引落依頼デ<br>が表示されている引落依頼デ | ータは、承認確切時間<br>ータは、承認確切時間                  | が近づいています。すみや<br>が過ぎています。申請者に | かに承認して<br>差戻してくだ      | てくだきい。<br>さい。    |                |
|          |             |                  |         |         |                   | 未承認の引落住                          | 精データは下記の通りです                   | 。[選択]ボタンを押し                               | てください。                       |                       |                  |                |
| A 6      | 88          | 時計マークにつ          | いて      |         |                   | 前の画面へ<br>引落日<br>受付番号             | 引落依頼データ名                       | 申請日時<br>申請者名<br>200661 1200               | 明細件数<br>引落金額合計(円)            | 状況                    | 差戻/取消/<br>一次承辺者名 | <u>法</u> の<br> |
|          |             | ፟፟፞፞ዿ=承認締切時間     | が過ぎた申詞  | 青データです  | 。承認               | 2006.7.12                        | 5月請求分1<br>6日請求公1               | 2006.7.1 13:00<br>山田 太郎<br>2006.7.1 13:00 | 6,000,000                    | 中間。<br>(差戻)<br>申請済    | 田中一郎             | 選:             |
|          |             | できませんので、         | 差戻を行って  | ください。   |                   | 01234567                         | O/ISHAC/J T                    | 山田太郎                                      | 6,000,000                    | ) (差戻)                | шт тр            |                |
|          |             | ●点滅=承認締切         | の時間が近づ  | いている申請  | 請デー               |                                  |                                |                                           |                              |                       |                  |                |
|          |             | タです。すみやか         | こ承認してく  | ださい。    | J                 |                                  |                                |                                           |                              |                       |                  |                |
|          |             |                  |         |         |                   |                                  |                                |                                           |                              |                       |                  |                |
|          |             | 未承認の引落体          | 頃データは、  | 引落日が前の  | のもの               |                                  |                                |                                           |                              |                       |                  |                |
| N) 8     | 日           | から受付番号順に         | 表示されます  | す。(最大20 | のデ <b>ー</b>       |                                  |                                |                                           |                              |                       |                  |                |
|          | _           | タ)なお、引落日た        | いら3ヵ月経過 | したデータ   | (※)は              |                                  |                                |                                           |                              |                       |                  |                |
|          |             | 表示されません。         |         |         |                   |                                  |                                |                                           |                              |                       |                  |                |
|          |             | また、引落依頼ラ         | ータ名の前   | に【再】と表  | 示され               |                                  |                                |                                           |                              |                       |                  |                |
|          |             | た引落依頼データ         |         | の取引ができ  | なかっ               |                                  |                                |                                           |                              |                       |                  |                |
|          |             | た明細を再依頼          | するために作  | 成された申詞  | 請デー               |                                  |                                |                                           |                              |                       |                  |                |
|          |             | タです。             |         |         |                   |                                  |                                |                                           |                              |                       |                  |                |
|          |             | (※)引落日が3ヵ        | 目前の月の月神 | 初日より前の  | データ               |                                  |                                |                                           |                              |                       |                  |                |
|          |             |                  |         |         |                   |                                  |                                |                                           |                              |                       |                  |                |
| $\frown$ | 未           | 承認の申請データ         | は、申請権限  | 者が内容を修  | 修正す               |                                  |                                |                                           |                              |                       |                  |                |
|          | 3           | ことができます。         |         |         |                   |                                  |                                |                                           |                              |                       |                  |                |
| で注意      | <b>1</b> 🖶  | 請権限者が修正を         | 行った場合は  | 、申請日時   |                   |                                  |                                |                                           |                              |                       |                  |                |
|          |             | 申請者名に最後に         | 修正を行った  | 日時と利用す  | 」<br>者が表          |                                  |                                |                                           |                              |                       |                  |                |
|          |             |                  |         |         |                   |                                  |                                |                                           |                              |                       |                  |                |

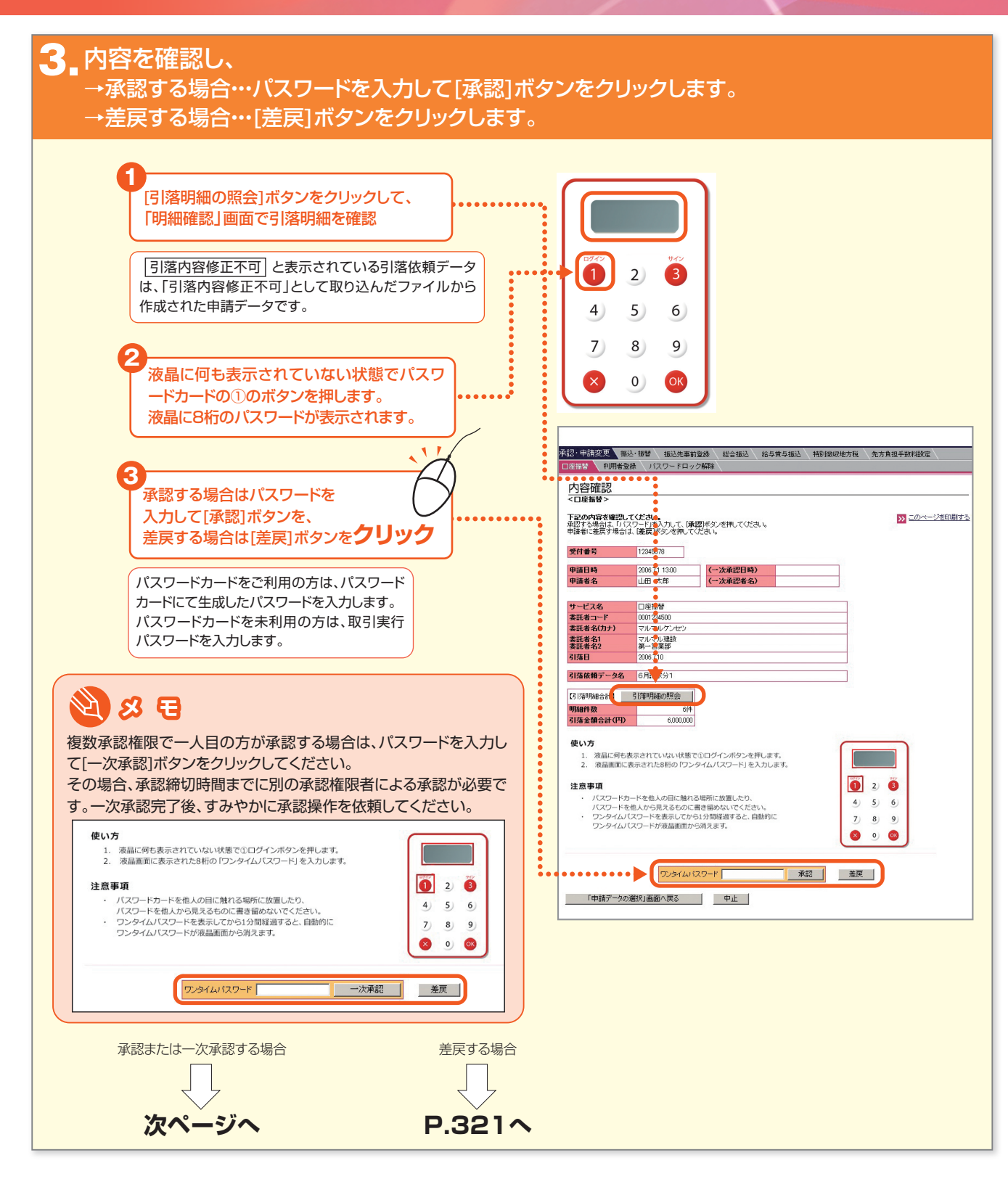

- 319 -

#### 承認または一次承認の場合

#### 4a.承認の完了画面が表示されます。

#### 完了画面が表示されます。

ー次承認の場合は、別の承認権限者に承認締切時間までの承 認操作を依頼してください。

承認したデータは、「取引状況照会」メニューで照会できます。
 また、所定の期限(※1)までは「予約取消」することもできます。
 ただし、「取引状況照会」の表示の上限(※2)を越えるデータについては、照会ならびに予約取消ができませんのでご注意ください。
 参照 P.322 引落明細を照会または予約取消を行う
 (※1)「取引状況照会」メニューで取消できるのは、以下の時間までとなりますのでご注意ください。

・平日に承認した場合は、当日の21:00まで ・土日・祝日に承認した場合は、翌営業日の21:00まで

(※2)引落日が3ヵ月前まで(3ヵ月前の月の月初日以降)のデータ が、引落日の後のものから受付番号順に表示され、最大 500データの照会ができます。

| 座揚替 利用者希                                                                                                    | (2)1000 (扱いた単約3<br>(録) バスワードロック                                                                                                    | 登録 総合抵込<br>ク解除                                                                                                    | 稻与實与拙込                                                                              | 19511004072/5192                                                                 | 无万具担于数料制定                                                                                                    |
|----------------------------------------------------------------------------------------------------|----------------------------------------------------------------------------------------------------|----------------------------------------------------------------------------------------------------|-------------------------------------------------------------------------------------|----------------------------------------------------------------------------------|----------------------------------------------------------------------------------------------------|
|                                                                                                    |                                                                                                    |                                                                                                    | 1.11.1                                                                              | 口座振替                                                                             | 申請データ選択 ▶ 内容確認 ▶                                                                                                    |
| 完了                                                                                                    |                                                                                                    |                                                                                                    |                                                                                     |                                                                                  |                                                                                                    |
| <口座振替の承認完                                                                                                    | ?西面>                                                                                                    |                                                                                                    |                                                                                     |                                                                                  |                                                                                                    |
| 下記の内容で、承諾                                                                                                    | を完了しました。                                                                                                    |                                                                                                    |                                                                                     |                                                                                  | >>> このページを印刷す                                                                                                    |
| 「取引状況照会」メニ                                                                                                    | ューで取消できるのは、以                                                                                                    | 下の時間までとなりま                                                                                                    | すのでご注意くださ                                                                           | 10 No                                                                            | _                                                                                                    |
| <ul> <li>・平日に承認した場合</li> <li>・土日・祝日に承認し</li> </ul>                                                                                                    | 計ま、当日の21:00まで<br>。た場合は、翌営業日の21                                                                                                    | 1:00まで                                                                                                    |                                                                                     |                                                                                  |                                                                                                    |
|                                                                                                    |                                                                                                    |                                                                                                    |                                                                                     |                                                                                  |                                                                                                    |
| 受付番号                                                                                                    | 12345678                                                                                                    |                                                                                                    |                                                                                     |                                                                                  |                                                                                                    |
| 申請日時<br>申請考名                                                                                                    | 2006.7.1 13:00                                                                                                    | (一次承認日時)<br>(一次承認書名)                                                                                                    | 2006.7.1 13:30<br>HBdb 88                                                           | 承認目時                                                                             | 2006.7.1 14:00                                                                                                    |
| 1.00                                                                                                    | the may                                                                                                    | ( )Amap 8-0/                                                                                                    |                                                                                     | 750 8 10                                                                         | 077° _00                                                                                                    |
| サービス名                                                                                                    | 口座播替                                                                                                    |                                                                                                    |                                                                                     |                                                                                  |                                                                                                    |
| 委託者コード<br>委託者名(カナ)                                                                                                    | 0001234500<br>マルマルケンセン                                                                                                    |                                                                                                    |                                                                                     |                                                                                  |                                                                                                    |
| 表託者名1<br>まにあるう                                                                                                    | マルマル建設                                                                                                    |                                                                                                    |                                                                                     |                                                                                  |                                                                                                    |
| ★====================================                                                                                                    | 2006.7.10                                                                                                    |                                                                                                    |                                                                                     |                                                                                  |                                                                                                    |
| 引落依頼データ名                                                                                                    | 6月諸求分1                                                                                                    |                                                                                                    |                                                                                     |                                                                                  |                                                                                                    |
| 7213\$8B\$8~5+1                                                                                                    |                                                                                                    |                                                                                                    |                                                                                     |                                                                                  |                                                                                                    |
| 明細件数                                                                                                    | 6(#                                                                                                    |                                                                                                    |                                                                                     |                                                                                  |                                                                                                    |
| 引落金額合計(円)                                                                                                    | 6,000,000                                                                                                    |                                                                                                    |                                                                                     |                                                                                  |                                                                                                    |
| -次承認の                                                                                                    | 完了画面)                                                                                                    |                                                                                                    |                                                                                     |                                                                                  |                                                                                                    |
|                                                                                                    |                                                                                                    | 會種 総合編入                                                                                                    | 給与普与抵沃                                                                              | 特別能如序地方税                                                                         | 朱方會把手對斜路安。                                                                                                    |
| 22 2000 王10000<br>一次承認の<br>20 申請変更<br>振<br>報告 利用#登                                                                                                    | 25日17日11日<br>2015年1日<br>2015年11<br>2015年11<br>2015年11<br>2015<br>1015<br>1015<br>1015<br>1015<br>1015<br>1015<br>10                                                                                                    | 登録 《 総合振送 》                                                                                                    | 、給与賞与振込                                                                             | 特別做职地方税                                                                          | 先方負担手款利益定<br>(1)(元                                                                                                    |
| 2/2012 1000<br>一次承認の<br>2·申請変更<br>報告<br>利用者登                                                                                                    |                                                                                                    | 童錄 《 報合振达 /                                                                                                    | 、给与黄与抵达、                                                                            | 特別做政地方稅                                                                          | 先方負担手動和磁定<br>中核デーク選択 ▶ 内音権認                                                                                                 |
|                                                                                                    | 完了画面) 法審 振送先奉前 後・振客 振送先奉前 後、「取りードロック (29.7 ● 新四 ~)                                                                                                    | 登録 《 総合振送 》                                                                                                    | 给与黄与振送                                                                              | 特别的缺乏方利                                                                          | 先方員担手数利益定<br>申請デーク展訳 ▶ 内音確認                                                                                                 |
|                                                                                                    |                                                                                                    | 登録 \ 総合描述 \<br>2編译 \                                                                                                    | 結与實与振送                                                                              | ▲特別做収地方税 □庫繁幹                                                                    | 先方員担手数利益定<br>申請デーク展訳 ▶ 内音確認                                                                                                 |
| 一次承認の 一次承認の 二次承認の 二次承認の 二次示認いて、 二次示認いて、 二次示認いて、 二次示認いて、 二次示認いて、 二次示認いて、 二次示認いて、 二次示認いて、 二次示認いて、 二次示認いて、 二次示認いて、 二次示認いて、 二次示認いて、 二次示認いて、 二次示認いて、 二次示認いて、 二次示認いて、 二次示認いて、 二次示認いて、 二次示認いて、 二次示認いて、 二次示認いて、 二次示認いて、 二次示認いて、 二次示認いて、                                                                                                    | ・完了画面) ・完了画面、 ・ ・                                                                                                    | 登録 \ 総合振込 \<br>ク解發 \<br>1.6                                                                                                    | 给与黄与振送                                                                              | 145月前秋限地方和<br>口澤繁幹 []                                                            | 先方負担手数和設定<br>申請デーク期末 ▶ 内自確認<br>つページを印刷す                                                                                     |
|                                                                                                    | <ul> <li>完了画面)</li> <li>法智、振込先事が<br/>は、振気事が<br/>ようなワードロック<br/>などを覚てしました。<br/>ないなどを受けてください。<br/>・で説成できなのは、以<br/>よりのののまで</li> </ul>                                                                                                    | <ul> <li>登録 (総合振込)</li> <li>ク構築</li> <li>し、</li> </ul>                                                                                                    | (結ち貫与振込)                                                                            |                                                                                  | 先方負担手款打穩定<br>申請デーク第 申請デーク第 ア 内音補助 ア つバージを印刷す                                                                                |
| 2*申請求更         1           2*申請求更         1           百日         1           1日         1           1日         1           1日         1           1日         1           1日         1           1日         1           1日         1           1日         1           1日         1           1日         1           1日         1           1日         1                                                                                                    | ・完了画面) ・完了画面) ・指替 振込売事約 ※2を第7しました。 あの家記を受けてたせ。 ・で記載できないよし、 およ当日の2005年 た場合は、翌宮裏日の21                                                                                                    | 登録 総合振送                                                                                                    | (約5賞与振送)<br>                                                                        | (特別)(約約245方後)<br>の原葉等 目<br>(3)、5)                                                | 先方負担手数和話定<br>申請デーク選択 ト 内音確認<br>33 このページを印刷す                                                                                 |
| -次承認の<br>-次承認の<br>-次承認の<br>-<br>-<br>-<br>-<br>-<br>-<br>-<br>-<br>-<br>-<br>-<br>-<br>-                                                                                                    | 完了画面) 法語管 振送先事前 後、指管 振送先事前 後次でで動画> ※認定でしたよ。 ががらさられよいます。 で取らさられば、2005年 1:4541は、翌宮第日の21 1:248578                                                                                                    | 登録 総合振送<br>ク構築<br>に<br>に<br>に<br>の時間までとなりま<br>1.00まで                                                                                                    | おう貫与振込<br>すのでご注意(だ                                                                  | (特別)(1842から 56<br>(日本語)(日本語)(日本語)(日本語)(日本語)(日本語)(日本語)(日本語)                       | 先方員担手款利益定<br>(4)柄デーク選択 ) 内容確認<br>(2)<br>(2)<br>(2)<br>(2)<br>(2)<br>(2)<br>(2)<br>(2)<br>(2)<br>(2)                         |
| -次承認の<br>-次承認の<br>-次承認の<br>-次承認の<br>-次承認の<br>-次承認の<br>-次承認の<br>-次承認の<br>-次承認の<br>-次承認の<br>-次承認の<br>-次<br>-次承認の<br>-次<br>-次<br>-次<br>-次<br>-次<br>-次<br>-<br>-<br>-<br>-<br>-<br>-<br>-<br>-<br>-<br>-<br>-<br>-<br>-                                                                                                    | - 一一一一一一一一一一一一一一一一一一一一一一一一一一一一一一一一一一一一                                                                                                    | 登録 総合振込<br>/大部分<br>に<br>に<br>に<br>し<br>のまで<br>(一)大会の日本<br>の<br>(一)大会の日本<br>(一)<br>(一)<br>(一)<br>(一)<br>(一)<br>(一)<br>(一)<br>(一)<br>(一)<br>(一)                                                                                                    | 約5貫与振込<br>(すのでご注意の)<br>2000 71 12921                                                | 特別的設地方段<br>口書集件 目<br>さ、5                                                         | 先方員担手数利益定<br>申請テーク選択 ▶ 内音線部<br>→ ロベージを印刷す                                                                                   |
|                                                                                                    | 2019 / パニノハ<br>字: 丁画面)<br>2・描音、振込先奉約<br>線、パスワードロック<br>4292 7 曲面><br>株型光 7 曲面><br>株型光 7 曲面><br>株型光 7 曲面><br>株型光 7 曲面><br>1246670<br>2005 71 1300<br>山田 大郎                                                                                                    | 登録 総合振送<br>ク編録<br>し。<br>にの時間までとないま<br>にのまで<br>(一次承認日約<br>(一次承認日約)                                                                                                    | おち貫与振込<br>:すのたご注意(だ<br>) 2006711380<br>田中一郎                                         | 特別的設定方包<br>の意識特 目<br>き、い<br>素型目列<br>承認者名                                         | 先方員担手款利益定<br>申請アーク選び 内音線置 り<br>うこのページを印刷す                                                                                   |
| 一次承認の<br>一次承認の<br>2*申請変更 語<br>*甲請変更 語<br>*回車簡整の一次利<br>*ロ車簡整の一次利<br>*ロ車簡整の一次利<br>*ロ車簡整の一次利<br>*ロ車簡整の一次利<br>*ロ車簡整の一次利<br>*ロ車簡整の一次利<br>*ロ車簡整の一次利<br>*ロ車簡整の一次利<br>*ロ車簡整の一次利<br>*ロ車簡整の一次利<br>*ロ車簡整の一次利<br>*ロ車簡整の一次利<br>*ロ車簡整の一次利<br>*ローンの<br>*ローンの<br>*ローの<br>*ローの<br>*ローの<br>*ローの<br>*ローの<br>*ローの<br>*ローの<br>*ローの<br>*ローの | - テア 画面)                                                                                                    | 登録 紙合振込<br>ケ補録<br>し、<br>に、<br>「下の時間までとない」<br>1.00まで<br>(→大承認日報)<br>(→大承認日報)                                                                                                    | 約ち貫与振込<br>すのでご注意(だ<br>) 2005711383<br>田中 一郎                                         | <ul> <li>特別的処地方段</li> <li>ロ業業件 単</li> <li>洗い</li> <li>承辺2日 新<br/>永辺2名</li> </ul> | 先方員担手数利益定<br>++ホテーク選択 ▶ 内音線置                                                                                                |
| -一次承認の                                                                                                    | - テント・                                                                                                    | <ul> <li>         登録</li></ul>                                                                                                    | <ul> <li>約5英与振込</li> <li>すのでご注意(だ)</li> <li>2006 7.1 1380</li> <li>田中 一郎</li> </ul> |                                                                                  | 先方員担手数利益定<br>申請デーク選択 ▶ 内音確認                                                                                                 |
| マーク次承認の     マーク次承認の     マーク次承認の     マーク次承認の     マークス     マークス     マークス     マークス     マークス     マークス     マークス     マークス     マークス     マークス     マークス     マークス     マークス     マークス     マークス     マークス     マークス     マークス     マークス     マークス     マークス                                                                                                    | <ul> <li>完了画面)</li> <li>完了画面)</li> <li>4 描述 相込先事約</li> <li>4 括2077年ロック</li> <li>4 パスワードロック</li> <li>4 パスワードロック</li> <li></li></ul>                                                                                                    | 登録 (お合振込)<br>ク解除<br>し、<br>しの時間までとなりま<br>しのまで<br>(一次承認日時)<br>(一次承認日報)                                                                                                    | (約5賞与紙込)<br>(100でご注意へど)<br>2000-71 13:30<br>田中一郎                                    |                                                                                  | 先方員担手款利益定<br>申請デーク選択 ▶ 内音確認                                                                                                 |
| 24単語空東         福田           24単語空東         福田           24単語空東         福田           24単語空東         福田           24単語空東         福田           24単語空東         福田           24単語空東         福田           24単語空東         福田           24単語空ランス         福田           24単語空ラーンス         福田           2504の雪をごの時         中国におおろ           2504の雪をごの時         中国におおろ           2514年3         中国におおろ           2514年3         中国におおろ           2514年3         中国           2514年3         中国           2514年3         中国           2514年3         中国           2514日4         中国           2514日4         中国           2514日4         中国           2514日4         日           2514日4         日           2514日4         日           2514日4         日           2514日4         日           2514日4         日           2514日4         日           2514日4         日           2514日4         日           2514日4         日           2514日4         日                                                                                                    | - テア - ア                                                                                                    | 登録 総合振送<br>24編録<br>↓<br>しの<br>↓<br>ての時間までとなりま<br>1.00まで<br>↓<br>(一次承認日報)<br>(一次承認日報)                                                                                                    | 総応費与振送<br>:すのでご注意のだ<br>) 2006.71 1280<br>田中一郎                                       | 時期後期地方和<br>□康繁幹                                                                  | 先方負担手数利益定<br>申請デーク第 → 内自確E ■ このページを印刷す                                                                                      |
| - 次承認の - 次承認の - 次承認の - 次承認の - 次承認の - 次承認の - 次承認の - 次承認の 次承認の 次承認の 次承認の 次 次承認の 次                                                                                                    |                                                                                                    | 登録 (総合振込)<br>ク格録<br>し、<br>「下の時間までとないま<br>100まで<br>(一次承認者名)<br>(一次承認者名)                                                                                                    | <ul> <li>総合質与振送</li> <li>すのでご注意(だ)</li> <li>2006711380</li> <li>田中 一郎</li> </ul>    |                                                                                  | 先方員担手数利益定<br>●柄デーク選択 ▶ 内音線區                                                                                                 |
|                                                                                                    | ・     デテプ画面)     ・     ボジカ車総     ・     ボジカ車総     ・     ボジケードロック     ・     ボジケードロック     ・     ボジケードロック     ・     ボジケット     ・     ボジケット     ・     ボジケット     ・     ・     ボジケット     ・     ・     ・     ・     ・     ・     ・     ・     ・     ・     ・     ・     ・     ・     ・     ・     ・     ・     ・     ・     ・     ・     ・     ・     ・     ・     ・     ・     ・     ・     ・     ・     ・     ・     ・     ・     ・     ・     ・     ・     ・     ・     ・     ・     ・     ・     ・     ・     ・     ・     ・     ・     ・     ・     ・     ・     ・     ・     ・     ・     ・     ・     ・     ・     ・     ・     ・     ・     ・     ・     ・     ・     ・     ・     ・     ・     ・     ・     ・     ・     ・     ・     ・     ・     ・     ・     ・     ・     ・     ・     ・     ・     ・     ・     ・     ・     ・     ・     ・     ・     ・      ・     ・      ・     ・      ・     ・      ・     ・      ・      ・      ・      ・      ・      ・      ・      ・      ・      ・      ・      ・      ・      ・      ・      ・      ・      ・      ・      ・      ・      ・      ・      ・      ・      ・      ・      ・      ・      ・      ・      ・      ・      ・      ・      ・      ・      ・      ・      ・      ・      ・      ・      ・      ・      ・      ・      ・      ・      ・      ・      ・      ・      ・      ・      ・      ・      ・      ・      ・      ・      ・      ・      ・      ・      ・      ・      ・      ・      ・      ・      ・      ・      ・      ・      ・      ・      ・      ・      ・      ・      ・      ・      ・      ・      ・      ・      ・      ・      ・      ・      ・      ・      ・      ・      ・      ・      ・      ・      ・      ・      ・      ・      ・      ・      ・      ・      ・      ・      ・      ・      ・      ・      ・      ・      ・      ・      ・      ・      ・      ・      ・      ・      ・      ・      ・      ・      ・      ・      ・      ・      ・      ・      ・      ・      ・      ・      ・      ・       ・      ・      ・      ・      ・      ・      ・      ・      ・      ・      ・      ・      ・      ・      ・      ・      ・      ・      ・      ・      ・      ・      ・      ・      ・     ・      ・     ・     ・      ・      ・      ・      ・      ・ | 登録 紙合振込<br>ク解除<br>し、<br>ての時間までとないす<br>100まで<br>(一次承認日報)<br>(一次承認日報)                                                                                                    | 約5貫与振込<br>まのをご注意(だ<br>) 2006711880<br>田中 一郎                                         | 特別的400世方校                                                                        | 先方員担手数利益定<br>+                                                                                                    |
|                                                                                                    | - テント・                                                                                                    | <ul> <li>         登録 紙合振込         ク病録         1.5         1.5         1.00まで         (一次承認日時)         (一次承認日時)         (一次承認日報)         (一次承認日報)         (一次報酬報報報報報報報報報報報報報報報報報報報報報報報報報報報報報報報報報報報</li></ul> | <ul> <li>約為其与振込</li> <li>すのでご注意(だ)</li> <li>2006.7111380</li> <li>田中 一郎</li> </ul>  |                                                                                  | 先方員担手数利益定<br>申請アーク題訳 ▶ 内音確認 □                                                                                               |
|                                                                                                    |                                                                                                    | <ul> <li>●録 (お合語込)</li> <li>ク病深を</li> <li>し、</li> <li>し、</li> <li>し、</li> <li>(一次承認日時)</li> <li>(一次承認日報)</li> </ul>                                                                                                    | <ul> <li>総合資与紙込</li> <li>2006711330</li> <li>2006711330</li> <li>田中一郎</li> </ul>    |                                                                                  | <ul> <li>先方負担手数利益定</li> <li>申請デーク選択 ▶ 内容確認 №</li> <li>■ このページを印刷す</li> </ul>                                                |
| マー次承認の     マー次承認の     マー次承認の     マー次承認の     マール     マール     ロール     マール     マール     ロール     ロール     マール     マール     マー                                                                                                    |                                                                                                    | 登録 総合振送<br>ク構築<br>し、<br>し、<br>「下の時間までとなり3<br>「一次承認日時<br>「一次承認日報」                                                                                                    | <ul> <li>総ち貫与振込</li> <li>(すのでご注意くだ)</li> <li>200677113200</li> <li>田中一郎</li> </ul>  |                                                                                  | 先方員担手款利益定<br>(利約テーク第尺 ▶ 内目相互<br>)<br>□<br>□<br>□<br>□<br>□<br>□<br>□<br>□<br>□<br>□<br>□<br>□<br>□<br>□<br>□<br>□<br>□<br>□ |
| ・     ・     /     ・                                                                                                    | - 「子丁画面) -  -  -  -  -  -  -  -  -  -  -  -  -                                                                                                    | 登録 総合振送<br>ク補録<br>し、<br>しての時間までとなりま<br>この時間までとなりま<br>(一次承認日約)<br>(一次承認日約)                                                                                                    | お参賞与紙込<br>すのたご注意(だ<br>) 20067711320<br>田中一郎                                         | 林島(約40)地方称                                                                       | 先方員担手款利益定<br>申請テーク選択 ▶ 内音報題 ■<br>20ページを印刷す                                                                                  |

#### 差戻の場合

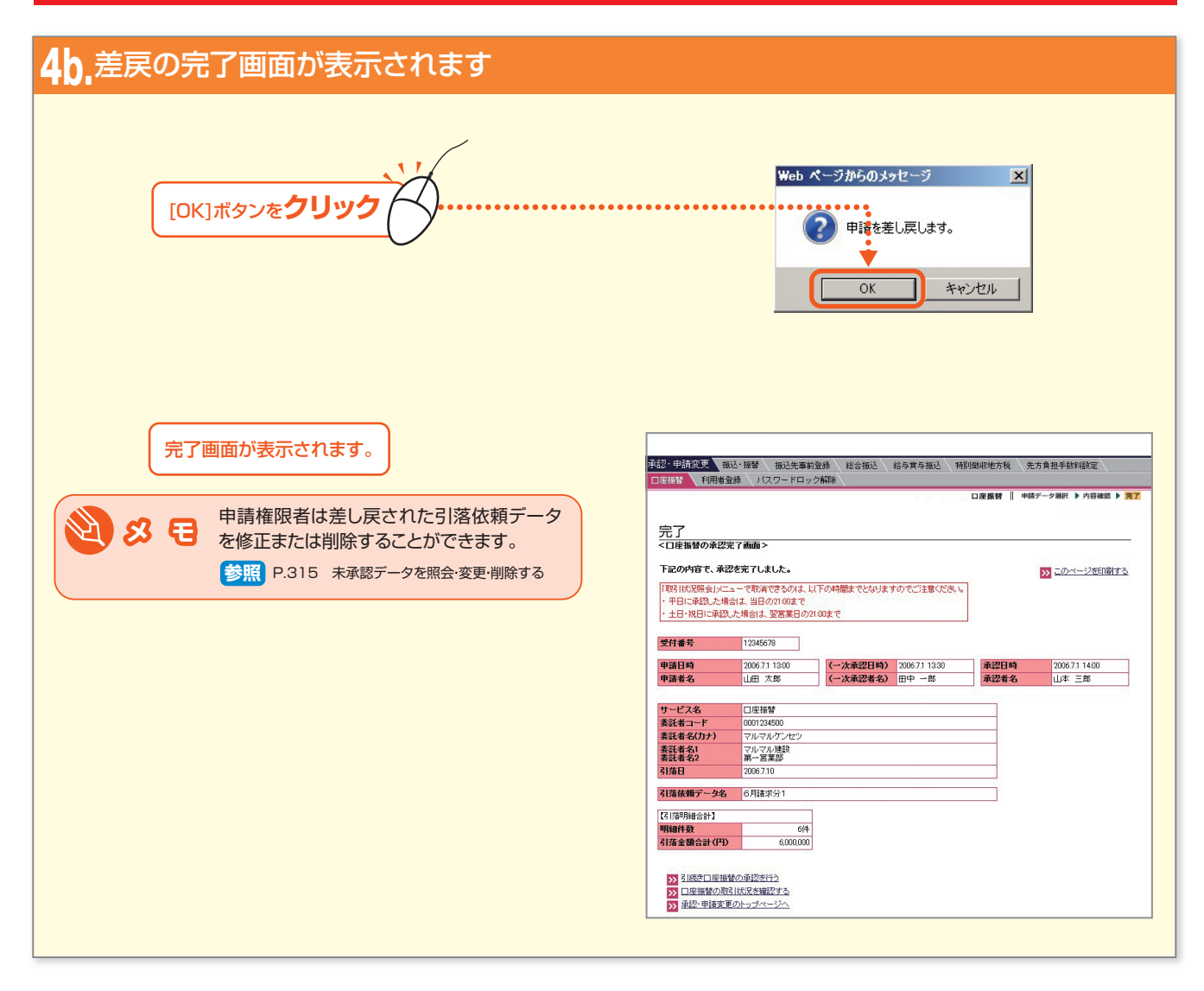